## **Exercise 3A Zonal Statistics - Elevation:**

- 1. From folder Exercise 3 load shapefile IND\_adm2.shp
- 2. From folder Exercise 3 load E060N40.DEM
- 3. Check CRS
- 4. Change shapefile IND\_adm2.shp to transparent fill

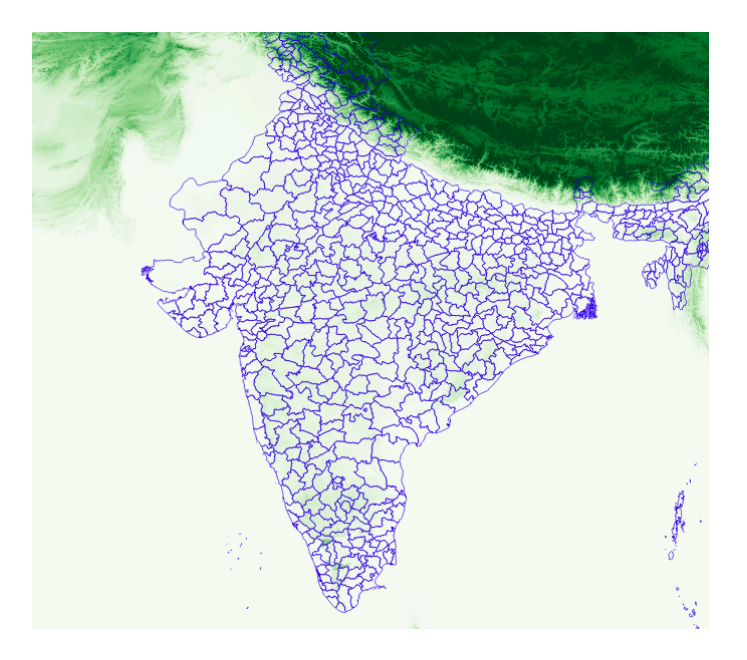

- 5. Try the hillshade tool Raster | Analysis | DEM (Terrain models)
- 6. Try the slope tool

Processing | r.slope.aspect in percent

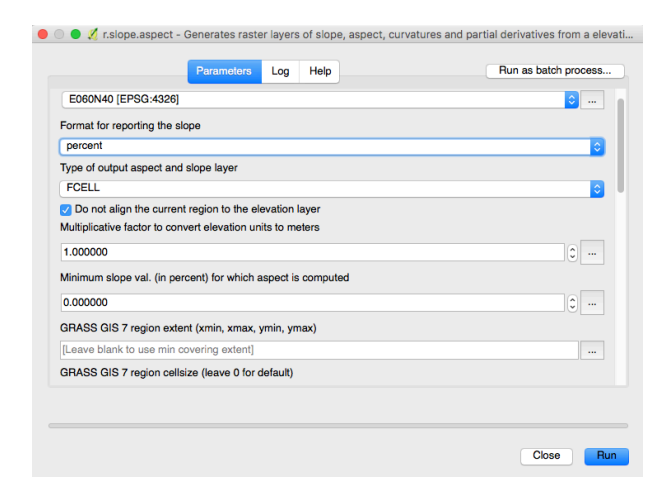

7. Install Zonal Statistics Plugin

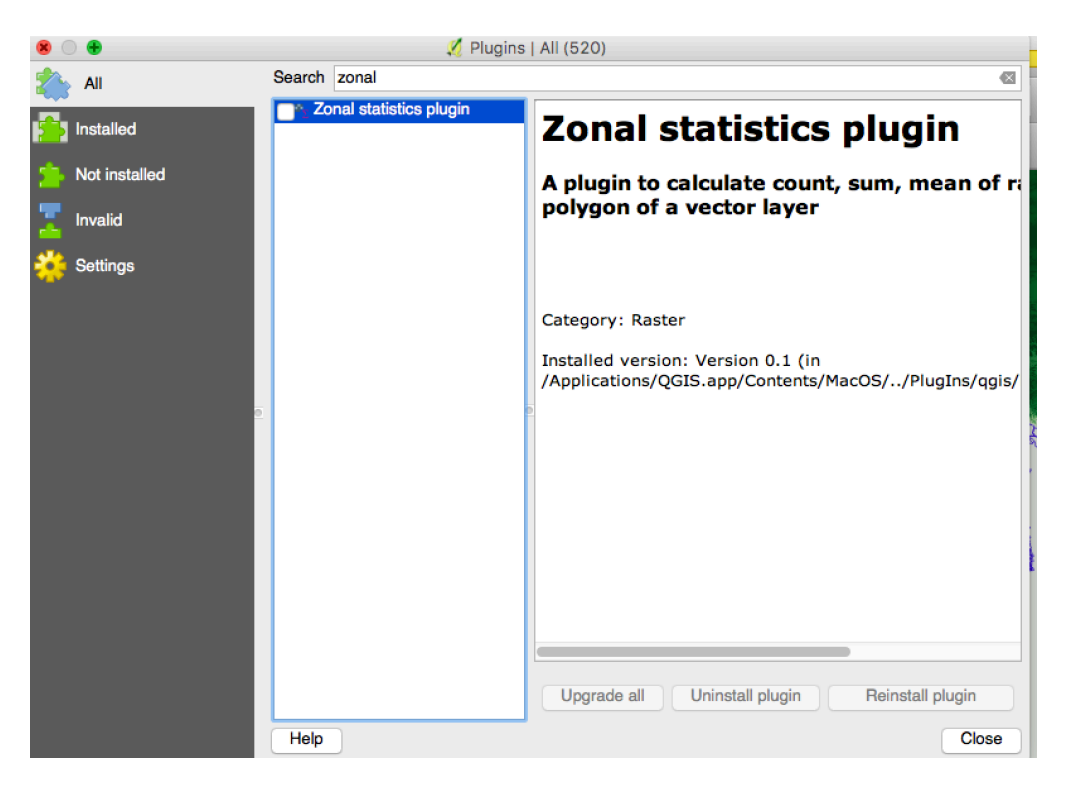

8. Raster | Zonal Statistics | Zonal Statistics Pick Statistics that you want to calculate (Mean, Median, Std. Dev., Min., Max. ...)

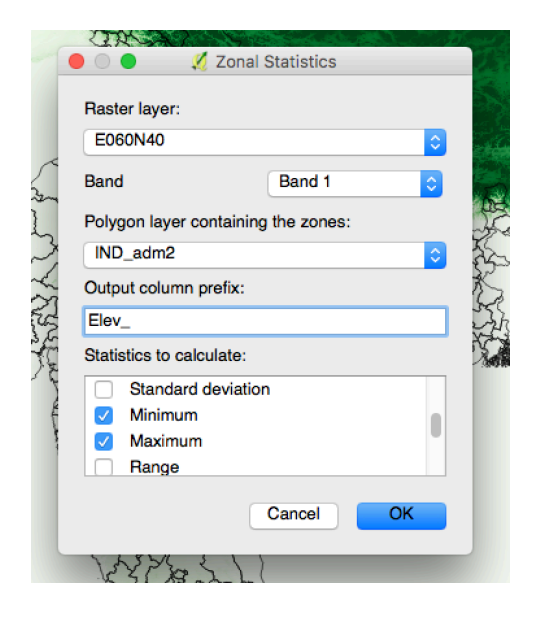

9. Check the attribute table of IND\_adm2.shp

## **DIY-Exercise 3B Zonal Statistics - Population:**

- 1. From folder Exercise 3 load gpw-v4-population-count\_2010.tif
- 2. Check CRS
- 3. Calculate Zonal stats (Sum, Mean)
- 4. Check if the population figures for each state line up with India's total population in 2010 (1,231,000,000 (World Bank).
- 5. Create a new shapefile of ADM2 regions where the mean elevation is above 1,000m.
- 6. Calculate the fraction of the Indian population that lives above 1,000.

## **Exercise 3C - Zonal Statistics at the GRID Level**

- 1. From folder Exercise 3 load shapefile IND\_adm2.shp
- 2. From folder Exercise 3 load priogrid\_cell.shp
- 3. Check CRS
- 4. Run a Spatial Query

Vector | Spatial Query |Spatial Query

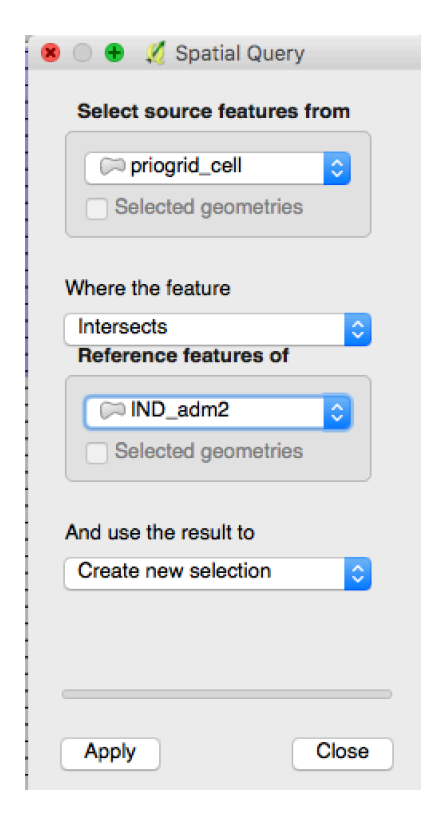

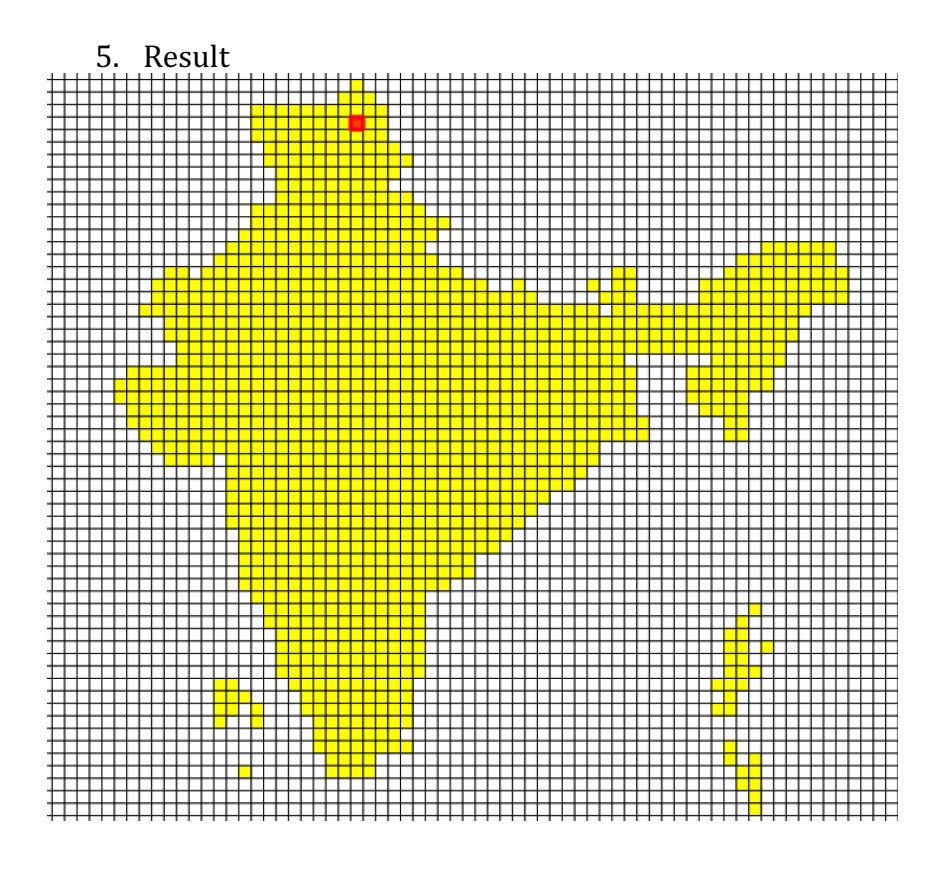

## 6. Save Selected Features as new Shapefile

|            | 🌠 Sa                                               | ve vector layer as                 |            |
|------------|----------------------------------------------------|------------------------------------|------------|
|            |                                                    |                                    |            |
| Format     | ESRI Shapefile                                     |                                    |            |
| File name  | or Economists/Exercises/                           | Exercise 3/Data/India_Prio_Grid2.s | shp Browse |
| Layer name |                                                    |                                    |            |
| CRS        | Selected CRS (EPSG:4                               | 326, WGS 84)                       | ي ا        |
| Encodina   |                                                    | TIS-620                            |            |
| Save onl   | y selected features<br>ields to export and their e | export options                     |            |
| Symbology  | ed file to map<br>export                           | No symbology                       |            |
| Scale      |                                                    | 1:50000                            | 0          |
| Geometry   | rtype                                              | Automatic                          |            |
| Force      | multi-type<br>e z-dimension                        |                                    |            |
| Help       |                                                    | Car                                | ncel OK    |

- 7. Rmove prio grid and India adm layers
- 8. From folder Exercise 3\Data\suit\suit load raster file w001001.adf
- 9. Run Zonal statistics.